## **QR Code Poster and Review Card Canva Links**

**Step 1.** Choose your favourite design by clicking on one of the links below:

<u>Poster 1</u> <u>Poster 2</u>

Review Card 1 Review Card 2 Review Card 3 Review Card 4

Step 2. Click 'File' -> 'Make a copy'

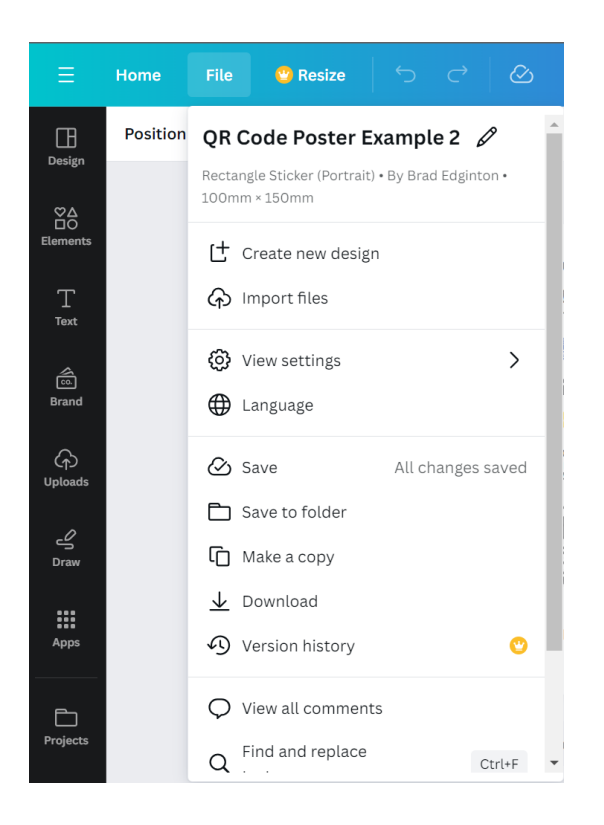

**Step 3.** Add your logo and personalise QR code to your poster. Edit/add any other details as required.